## **ISTRUZIONI PER I PRESIDENTI**

## Se sei un presidente di società sportiva o un delegato alle iscrizioni leggi attentamente cosa fare per poter accede ai servizi della nuova piattaforma ICRONGO.

Nel rispetto dei nuovi regolamenti in materia di privacy, prima di poter accedere ai nostri servizi, ogni presidente di società dovrà eseguire la seguente procedura:

- **REGISTRARSI** al nuovo portale utilizzando un profilo personale. E' consigliabile **NON** utilizzare profili di società.
- SCARICARE, COMPILARE e SPEDIRE tramite e-mail il modulo di autocertificazione in cui dichiara di essere il Presidente in carica della società, si indicano i dati di affiliazione a Federazioni e/o Enti di promozione sportiva (Codice società e Denominazione) e si autorizzano eventuali delegati ad effettuare le iscrizioni agli eventi sportivi. Anche i delegati dovranno registrarsi alla piattaforma

Una volta ricevuta e verificata la documentazione, gli addetti alla segreteria ICRON abiliteranno il presidente ed i delegati al ruolo di **GESTORI** della propria società sportiva.

I Gestori avranno accesso alla **RUBRICA ATLETI FITRI** della propria società con la possibilità di iscrivere gli atleti alle manifestazioni.

Link per la registrazione: https://www.icron.it/newgo/#/registrazione

Link per modulo di autocertificazione: https://www.icron.it/static/docs/MODULO\_RICHIESTA\_ATTIVAZIONE\_PROFILO\_PRESI DENTE.pdf

## PROCEDURA DI ISCRIZIONE

• Accedere alla pagina dell'evento

Link iscrizioni C.I. Duathlon *Individuale* Giovani – Cuneo 05/04/2020:

https://www.icron.it/newgo/#/evento/20200962

Link iscrizioni C.I. Duathlon *Staffette* Giovani – Cuneo 05/04/2020:

https://www.icron.it/newgo/#/evento/20200963

Cliccare sul bottone "ACCEDI" in alto a destra per entrare nel profilo personale

| Micron                                                               |                                 |                                                                                                    | ACCEDI |
|----------------------------------------------------------------------|---------------------------------|----------------------------------------------------------------------------------------------------|--------|
|                                                                      | e 🖬 🖞 🖬                         |                                                                                                    |        |
|                                                                      | Login to ICRONGO                |                                                                                                    |        |
|                                                                      |                                 | Conservation of the local division of the local division of the lo |        |
|                                                                      | E-mail<br>candela@tempogara.it  | ×                                                                                                    |        |
|                                                                      | Password                        |                                                                                                    |        |
|                                                                      |                                 | 8                                                                                                    |        |
|                                                                      | ✓ Ricorda password              |                                                                                                    |        |
| SCADENZE E LIMITAZIONI                                               | ACCEDI                          |                                                                                                    |        |
|                                                                      | PASSWORD DIMENTICATA ?          | -                                                                                                    |        |
| _                                                                    | Non sei registrato ?            |                                                                                                    |        |
| SUPPORTO                                                             | REGISTRATI ORA                  |                                                                                                    |        |
| Per problematiche relative                                           |                                 | 1:24                                                                                                    |        |
| info@tempogara.it                                                    |                                 | , SEC                                                                                                    |        |
| INFO E CONTATTI                                                      |                                 |                                                                                                    |        |
| La quota di iscrizione al C<br>Giovanile è fissata in:               | mp. It. Individuale di Duathlon |                                                                                                    |        |
| <ul> <li>Esordienti, Cuccioli, M</li> <li>Ragazzi € 12,00</li> </ul> | nicuccioli : € 8,00             | Charles S                                                                                                    |        |

Una volta entrato nel profilo comparirà un bottone "Iscrivi da rubrica" Cliccando "Iscrivi da rubrica" si entra nella pagina contenente tutti gli atleti tesserati che è possibile iscrivere alla manifestazione

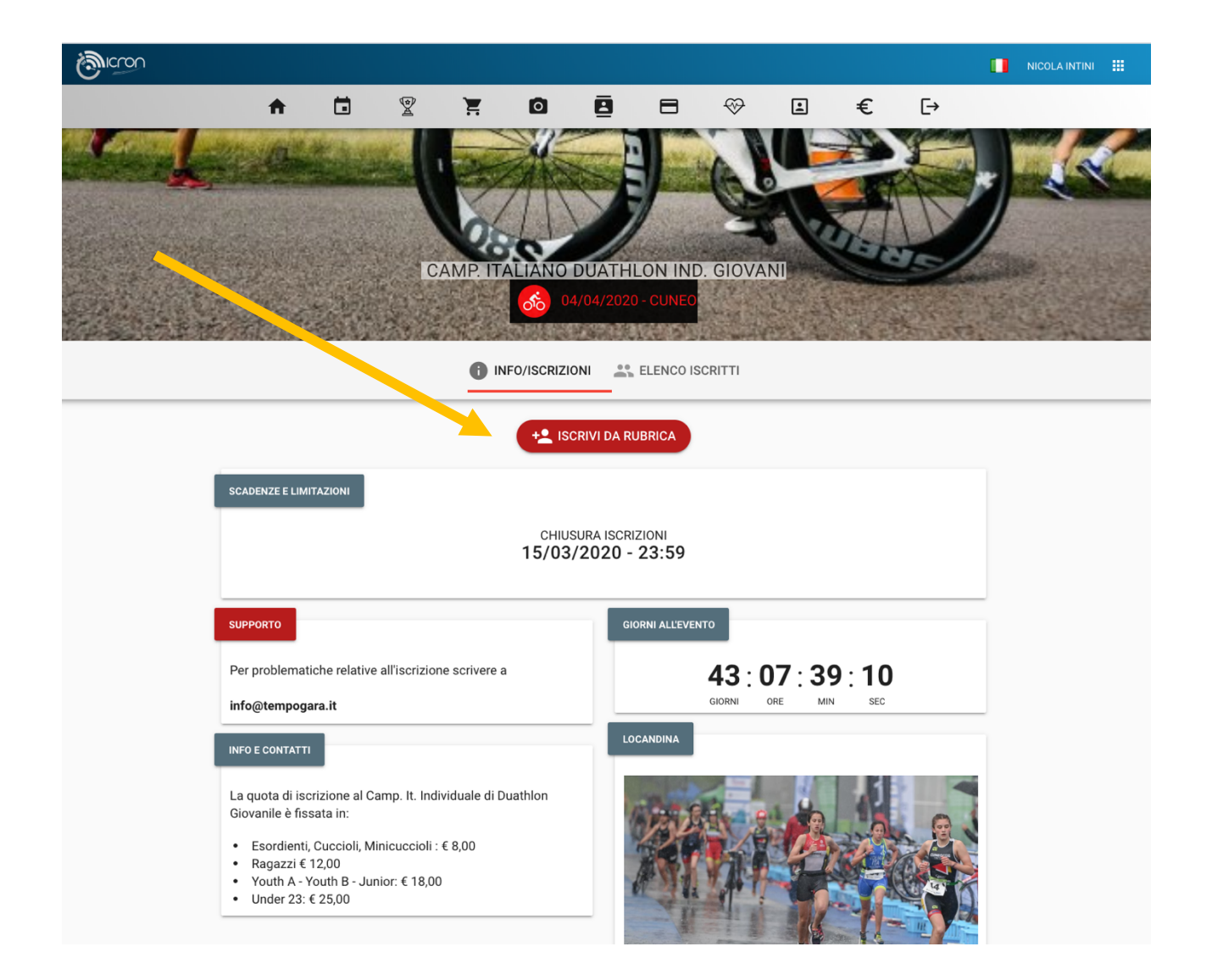

|                                                                                                    |                                              |                                                                                                    |                                                 |                                                                                                    | NICOLA INTINI                                         |
|----------------------------------------------------------------------------------------------------|----------------------------------------------|----------------------------------------------------------------------------------------------------|-------------------------------------------------|----------------------------------------------------------------------------------------------------|-------------------------------------------------------|
| * 🖬 *                                                                                                    | ¥                                            |                                                                                                    |                                                 | • . €                                                                                                    | [→                                                    |
|                                                                                                    | CAN                                          | AP. ITALIANO DUATHI                                                                                                    | LON IND. GIO<br>- CUNEO<br>RUBRICA              | VANI                                                                                                    | 1                                                     |
|                                                                                                    |                                              |                                                                                                    |                                                 |                                                                                                    |                                                       |
| Attenzione, la rubrica vi mostra sole                                                                                                    | o gli atleti 1                               | tesserati con le federazioni e gli                                                                                                    | enti previsti dalla r                           | nanifestazione: [ "FITRI" ]                                                                                                    |                                                       |
|                                                                                                    |                                              |                                                                                                    |                                                 |                                                                                                    |                                                       |
| RUBRICA ATLETI                                                                                                    | GHI                                          | JKL MNO PQR STU                                                                                                    | VWX YZ                                          |                                                                                                    |                                                       |
|                                                                                                    |                                              |                                                                                                    |                                                 |                                                                                                    |                                                       |
| AIELLO VINCENZO                                                                                                    | FITRI                                        | AMATULLI FRANCESCA                                                                                                    | FITRI                                           | ANTONACCUGNAZIO                                                                                                    |                                                       |
| # 29/07/1900                                                                                                    |                                              | # 28/02/2001                                                                                                    |                                                 | # 26/10/1072                                                                                                    | FIIRI                                                 |
| Non iscritto                                                                                                    |                                              | # 28/02/2001<br>Non iscritto                                                                                                    |                                                 | # 26/10/1973<br>Non iscritto                                                                                                    | FIR                                                   |
| Non iscritto                                                                                                    | SCRIVI                                       | # 28/02/2001<br>Non iscritto                                                                                                    |                                                 | # 26/10/1973<br>Non iscritto                                                                                                    |                                                       |
| Non iscritto  ANTONELLI CARMINE POMPEO                                                                                                    | SCRIVI<br>FITRI                              | # 28/02/2001<br>Non iscritto<br>ATTOLINI PAOLO ANTON                                                                                                    |                                                 | # 26/10/1973<br>Non iscritto                                                                                                    | FI RI                                                 |
| Non iscritto ANTONELLI CARMINE POMPEO # 15/11/1969 Non iscritto                                                                                       | SCRIVI<br>FITRI                              | # 28/02/2001<br>Non iscritto<br>ATTOLINI PAOLO ANTON<br># 07/10/1961<br>Non iscritto                                                                                                    |                                                 | # 26/10/1973<br>Non iscritto<br>BALACCO ANTONIO<br># 04/04/1965<br>Non iscritto                                                                                                    | FITRI<br>FITRI                                        |
| Non iscritto ANTONELLI CARMINE POMPEO # 15/11/1969 Non iscritto                                                                                       | FITRI                                        | # 28/02/2001<br>Non iscritto<br>ATTOLINI PAOLO ANTON<br># 07/10/1961<br>Non iscritto                                                                                                    | IIO MARIA FITRI                                 | # 26/10/1973<br>Non iscritto<br>BALACCO ANTONIO<br># 04/04/1965<br>Non iscritto                                                                                                    | FITRI<br>FITRI<br>FITRI<br>FITRI                      |
| Non iscritto  ANTONELLI CARMINE POMPEO # 15/11/1969 Non iscritto  RADI ETTA STEEANIA                                                                  | FITRI                                        | # 28/02/2001<br>Non iscritto<br>ATTOLINI PAOLO ANTON<br># 07/10/1961<br>Non iscritto                                                                                                    | IIO MARIA FITRI                                 | # 26/10/1973<br>Non iscritto<br>BALACCO ANTONIO<br># 04/04/1965<br>Non iscritto                                                                                                    |                                                       |
| Non iscritto ANTONELLI CARMINE POMPEO # 15/11/1969 Non iscritto BARLETTA STEFANIA # 02/03/1999                                                        | scrivi<br>Fitri<br>Scrivi<br>Fitri           | # 28/02/2001<br>Non iscritto<br>ATTOLINI PAOLO ANTON<br># 07/10/1961<br>Non iscritto<br>BECHI ALESSIA<br># 20/10/1996                                                                                                    | IIO MARIA FITRI                                 | # 26/10/1973<br>Non iscritto<br>BALACCO ANTONIO<br># 04/04/1965<br>Non iscritto<br>BOGGIA CRISTIANO<br># 22/05/2006                                                                                                    | FITRI<br>FITRI<br>FITRI<br>FITRI<br>FITRI             |
| Non iscritto  ANTONELLI CARMINE POMPEO # 15/11/1969 Non iscritto  BARLETTA STEFANIA # 02/03/1999 Non iscritto                                         | FITRI<br>SCRIVI<br>FITRI                     | <ul> <li># 28/02/2001</li> <li>Non iscritto</li> <li>ATTOLINI PAOLO ANTON</li> <li># 07/10/1961</li> <li>Non iscritto</li> <li>BECHI ALESSIA</li> <li># 20/10/1996</li> <li>Non iscritto</li> </ul>                                                                    | IIO MARIA FITRI                                 | <ul> <li># 26/10/1973</li> <li>Non iscritto</li> <li>BALACCO ANTONIO<br/># 04/04/1965</li> <li>Non iscritto</li> <li>BOGGIA CRISTIANO<br/># 22/05/2006</li> <li>Non iscritto</li> </ul>                                                                   |                                                       |
| Non iscritto  ANTONELLI CARMINE POMPEO # 15/11/1969 Non iscritto  BARLETTA STEFANIA # 02/03/1999 Non iscritto                                         | SCRIVI<br>FITRI<br>SCRIVI<br>FITRI<br>SCRIVI | # 28/02/2001<br>Non iscritto<br>ATTOLINI PAOLO ANTON<br># 07/10/1961<br>Non iscritto<br>BECHI ALESSIA<br># 20/10/1996<br>Non iscritto                                                                                                    | IIO MARIA FITRI                                 | <ul> <li># 26/10/1973</li> <li>Non iscritto</li> <li>BALACCO ANTONIO<br/># 04/04/1965</li> <li>Non iscritto</li> <li>BOGGIA CRISTIANO<br/># 22/05/2006</li> <li>Non iscritto</li> </ul>                                                                   | FITRI<br>FITRI<br>FITRI<br>FITRI<br>FITRI             |
| Non iscritto  ANTONELLI CARMINE POMPEO # 15/11/1969 Non iscritto  BARLETTA STEFANIA # 02/03/1999 Non iscritto  BOGGIA MARTA                           | SCRIVI<br>FITRI<br>SCRIVI<br>FITRI<br>SCRIVI | # 28/02/2001<br>Non iscritto<br>ATTOLINI PAOLO ANTON<br># 07/10/1961<br>Non iscritto<br>BECHI ALESSIA<br># 20/10/1996<br>Non iscritto<br>BUCCI DANIELE                                                                                                    | IIO MARIA FITRI IIO SCRIVI FITRI FITRI          | <ul> <li># 26/10/1973</li> <li>Non iscritto</li> <li>BALACCO ANTONIO</li> <li># 04/04/1965</li> <li>Non iscritto</li> <li>BOGGIA CRISTIANO</li> <li># 22/05/2006</li> <li>Non iscritto</li> <li>CAMPANILE GIANLUC</li> </ul>                              | FITRI<br>FITRI<br>FITRI<br>FITRI<br>FITRI<br>CA FITRI |
| Non iscritto  ANTONELLI CARMINE POMPEO # 15/11/1969 Non iscritto  BARLETTA STEFANIA # 02/03/1999 Non iscritto  BOGGIA MARTA # 05/12/2007 Non iscritto | SCRIVI<br>FITRI<br>SCRIVI<br>FITRI<br>FITRI  | <ul> <li># 28/02/2001</li> <li>Non iscritto</li> <li>ATTOLINI PAOLO ANTON</li> <li># 07/10/1961</li> <li>Non iscritto</li> <li>BECHI ALESSIA</li> <li># 20/10/1996</li> <li>Non iscritto</li> <li>BUCCI DANIELE</li> <li># 02/07/1977</li> <li>Non iscritto</li> </ul> | IIO MARIA FITRI<br>IIO SCRIVI<br>FITRI<br>FITRI | <ul> <li># 26/10/1973</li> <li>Non iscritto</li> <li>BALACCO ANTONIO<br/># 04/04/1965</li> <li>Non iscritto</li> <li>BOGGIA CRISTIANO<br/># 22/05/2006</li> <li>Non iscritto</li> <li>CAMPANILE GIANLUC<br/># 18/11/1976</li> <li>Non iscritto</li> </ul> | FITRI<br>FITRI<br>FITRI<br>FITRI<br>FITRI<br>XA FITRI |

Per iscrivere gli atleti cliccare sul bottone "ISCRIVI"

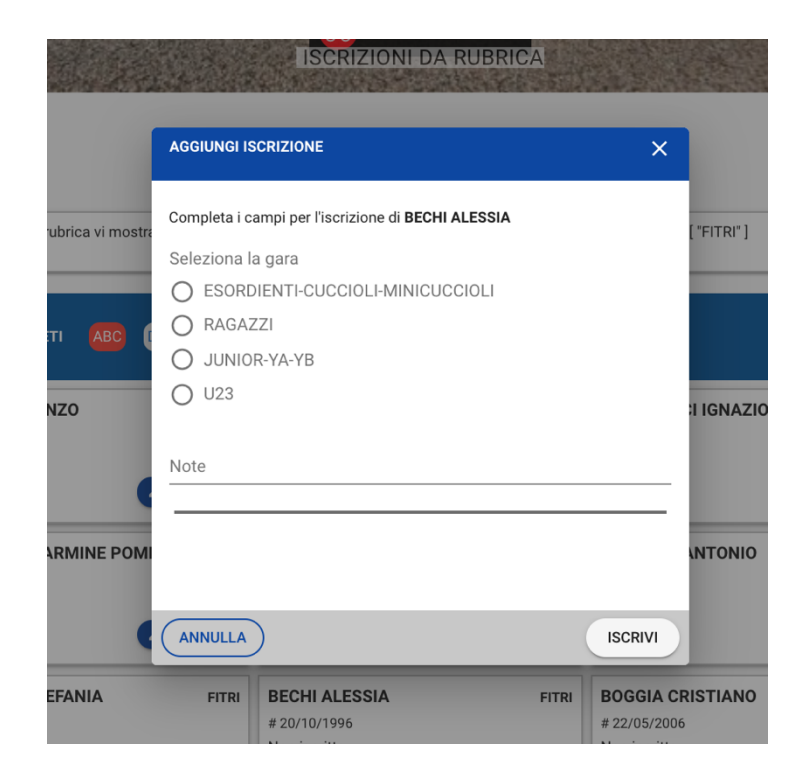

Selezionare il gruppo di categoria (che verrà utilizzato per calcolare il prezzo) e confermare col bottone "Iscrivi"

| <b>A</b>                                        |                  | 2                       | <b>X</b> 0                                         | 8                                        | ■ 🗇                         | :                                       | €             | E→    |
|-------------------------------------------------|------------------|-------------------------|----------------------------------------------------|------------------------------------------|-----------------------------|-----------------------------------------|---------------|-------|
|                                                 |                  | CAM                     | IP. ITALIANO                                       | DUATHLON<br>4/04/2020 - CU<br>DNI DA RUE | I IND. GIO<br>INEO<br>IRICA | ANI                                     |               |       |
| Attenzione, la rubrica                          | a vi mostra solo | gli atleti t<br>ssaggio | esserati con le fede                               | razioni e gli enti                       | previsti dalla m            | anifestazione<br>×                      | :: ("FITRI" ) |       |
| AIELLO VINCENZO<br>29/07/1988<br>Non iscritto   | •                | Aggiur                  | nta una iscrizione.                                | СНІЦЦІ                                   |                             |                                         | I IGNAZIO     | FITRI |
| ANTONELLI CARMI<br># 15/11/1969<br>Non iscritto |                  | FITRI                   | ATTOLINI PAO<br># 07/10/1961<br>Non iscritto       | LO ANTONIO M                             |                             | BALACCO<br># 04/04/196<br>Non iscritto  | ANTONIO<br>5  | FITRI |
| BARLETTA STEFAN<br># 02/03/1999<br>Non iscritto | IA               | FITRI                   | BECHI ALESSI<br># 20/10/1996<br>Iscritto alla JUNI | A<br>OR-YA-YB                            | FITRI                       | BOGGIA C<br># 22/05/200<br>Non iscritto | RISTIANO<br>6 | FITRI |
|                                                 |                  | FITTO                   |                                                    | F                                        | EITDI                       | CAMPANI                                 | LE GIANLUCA   | FITRI |

Dopo aver iscritto tutti gli atleti dalla rubrica è possibile accedere al riepilogo iscrizioni cliccando il bottone in basso

| Micron                                     |                                                 |                      |                               |           |      |                | NICOLA INTINI |        |
|--------------------------------------------|-------------------------------------------------|----------------------|-------------------------------|-----------|------|----------------|---------------|--------|
| A                                          |                                                 | Ø                    | 8 8                           | $\otimes$ | Ŀ    | € 0            | ÷             |        |
|                                            | CAMP                                            |                      | DUATHLON I<br>4/04/2020 - CUN | ND. GIOV  | ANI  |                |               | 「「たちの」 |
| CHIUSURA ISC                               | RIZIONI: <b>15/03/2020</b>                      |                      | VAIALLEVENIO                  |           |      |                |               |        |
| RIEPILOGO I                                | SCRIZIONI (2)                                   |                      |                               |           |      |                |               |        |
| ۳.                                         | ATTOLINI PAOLO ANTONI<br># 07/10/1961 - Cat: M4 | O MARIA              | RAGAZZI<br>FITRI - 103771     | •         | € ₩  |                |               |        |
| `₹ 🗹                                       | <b>BECHI ALESSIA</b><br># 20/10/1996 - Cat: S1  |                      | JUNIOR-YA-YB<br>FITRI - 72839 | •         | €    |                |               |        |
| ALLEGATI                                   |                                                 |                      |                               |           | •    | L ISCRIVI DA I | RUBRICA       |        |
| Data                                       | a caricamento                                   |                      | Tipo documento                |           | Note |                |               |        |
| No d                                       | lata available                                  |                      |                               |           |      |                |               |        |
|                                            |                                                 |                      |                               |           |      | ALLEGA DOC     | JMENTO        |        |
| 2020 - V. 1.141 <b>TEMPO GARA</b> SRLS   ( | )iritti riservati - P.IVA IT 0785241(           | 0724   T&C - Privacy | Policy - Cookie Policy        |           |      | ITA            | EN            | IG     |
|                                            |                                                 |                      |                               |           |      |                |               |        |

Da questa pagina è possibile procedere al pagamento o tornare indietro alla rubrica per iscrivere o cancellare gli atleti.

Per accedere al pagamento selezionare la voce "Vai al pagamento"

| CODICO CODICO                                                      |                                                   |        | NICOLA INTINI |
|--------------------------------------------------------------------|---------------------------------------------------|--------|---------------|
| ↑ □ 2                                                              |                                                   | €      | €→            |
| CA                                                                 | AMP. ITALIANO DUATHLON IND. GIOVANI               |        | 2             |
|                                                                    | Seleziona il listino e procedi                    |        |               |
| Atleta/Evento                                                      | Listino                                           |        | Prezzo        |
| ATTOLINI PAOLO ANTONIO<br>MARIA<br>RAGAZZI                         | Listino<br>QUOTA RAGAZZI                          | •      | € 12.00       |
| BECHI ALESSIA<br>JUNIOR-YA-YB                                      | Listino<br>QUOTA JUNIOR - YOUTH A - YOUTH B<br>   | •      | € 18.00       |
|                                                                    | Importo da listino                                |        | € 30.00       |
| TG                                                                 |                                                   |        |               |
|                                                                    |                                                   |        |               |
| 0 2020 - V. 1.141 TEMPO GARA SRLS   Diritti riservati - P.IVA IT 0 | 7852410724   T&C - Privacy Policy - Cookie Policy |        | ITA   ENG     |
|                                                                    |                                                   |        |               |
|                                                                    |                                                   |        |               |
|                                                                    |                                                   |        |               |
| < INDIETRO                                                         | PRO                                               | CEDI > |               |

Per ogni atleta viene mostrata la quota da pagare ed il relativo totale. Per procedere cliccare su "PROCEDI"

|                                                        | ⊟ ↔ ⊡ € ⊡                                                 |
|--------------------------------------------------------|-----------------------------------------------------------|
| Vol.                                                   |                                                           |
|                                                        | HLON IND. GIOVANI                                         |
|                                                        | EVENTO                                                    |
|                                                        |                                                           |
|                                                        |                                                           |
|                                                        |                                                           |
| RIEPILOGO<br>Codice: EVENTO_2020                       | ORDINE<br>09626GZX9ZN3                                    |
| ATTOLINI PAOLO ANTONIO MARIA<br>RAGAZZI                | € 12.00                                                   |
| BECHI ALESSIA<br>JUNIOR-YA-YB                          | € 18.00                                                   |
| entro 5 giorni<br>Selezionare la modalità di pagamento | a del pagamento, e quina nu comernia di isonelone, avvena |
| CON BONIFICO E                                         | BANCARIO                                                  |
| CON PAYPAL O CAR                                       | TE DI CREDITO                                             |
|                                                        |                                                           |
| CON APPLE PAY E                                        | GOOGLE PAY                                                |

Selezionare il metodo di pagamento e procedere seguendo le istruzioni.

Nel caso di pagamento tramite bonifico si prega di riportare nella causale del bonifico il codice evento generato dal sistema.

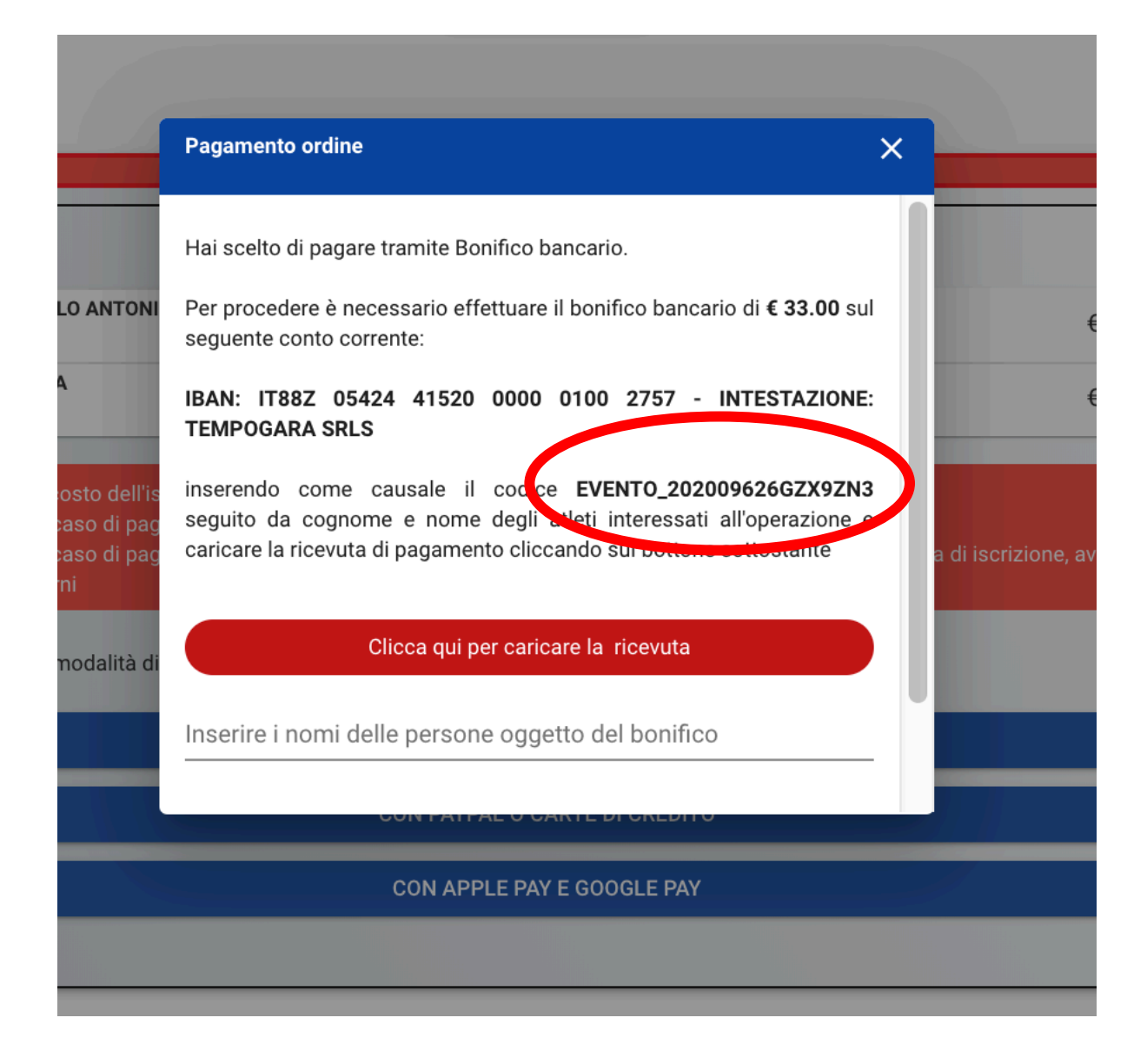

In caso di necessità di supporto scrivere a: info@tempogara.it